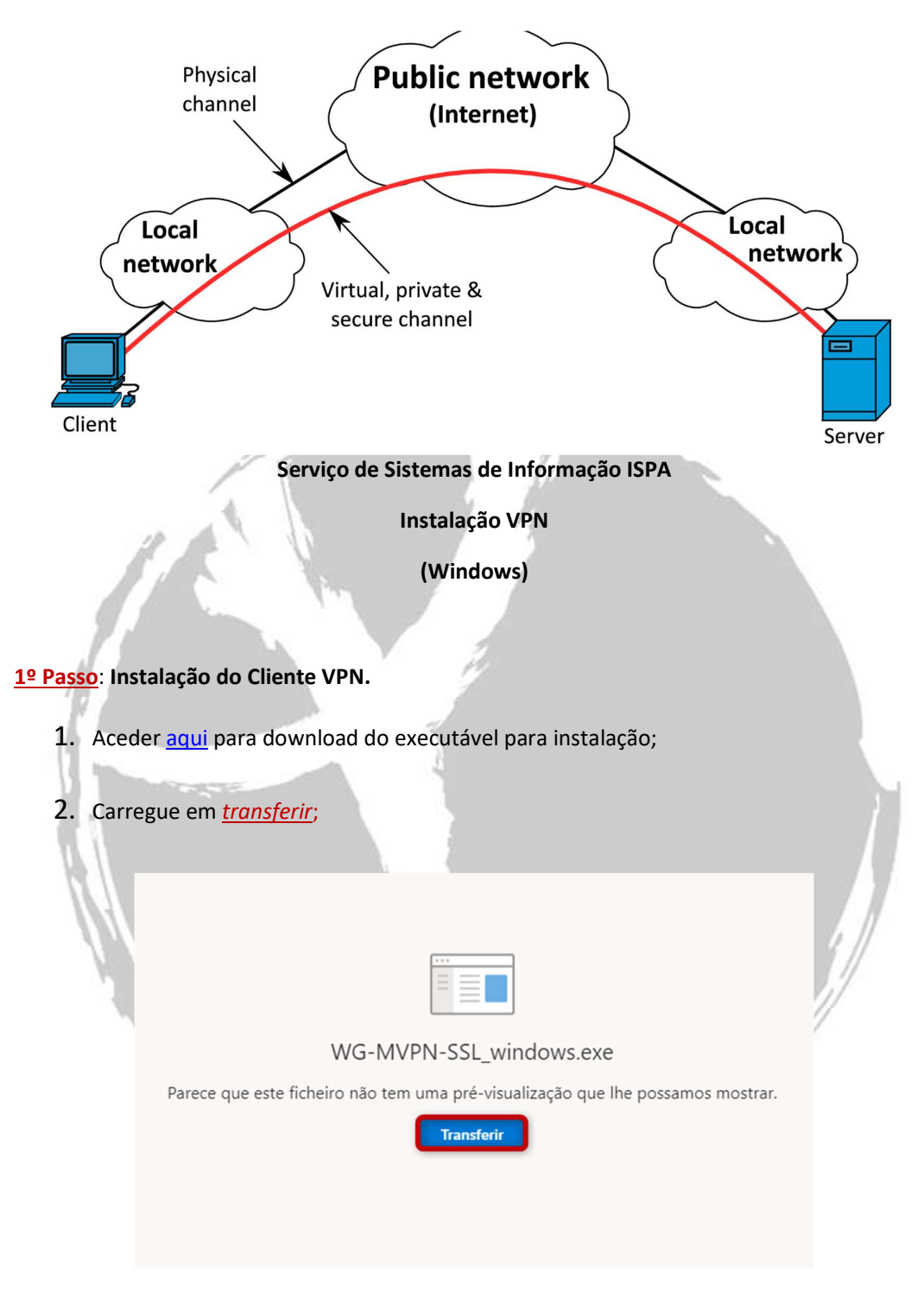

**3.** Selecione a localização onde quer guardar o ficheiro (*exemplo ambiente de trabalho*) e faça *guardar*;

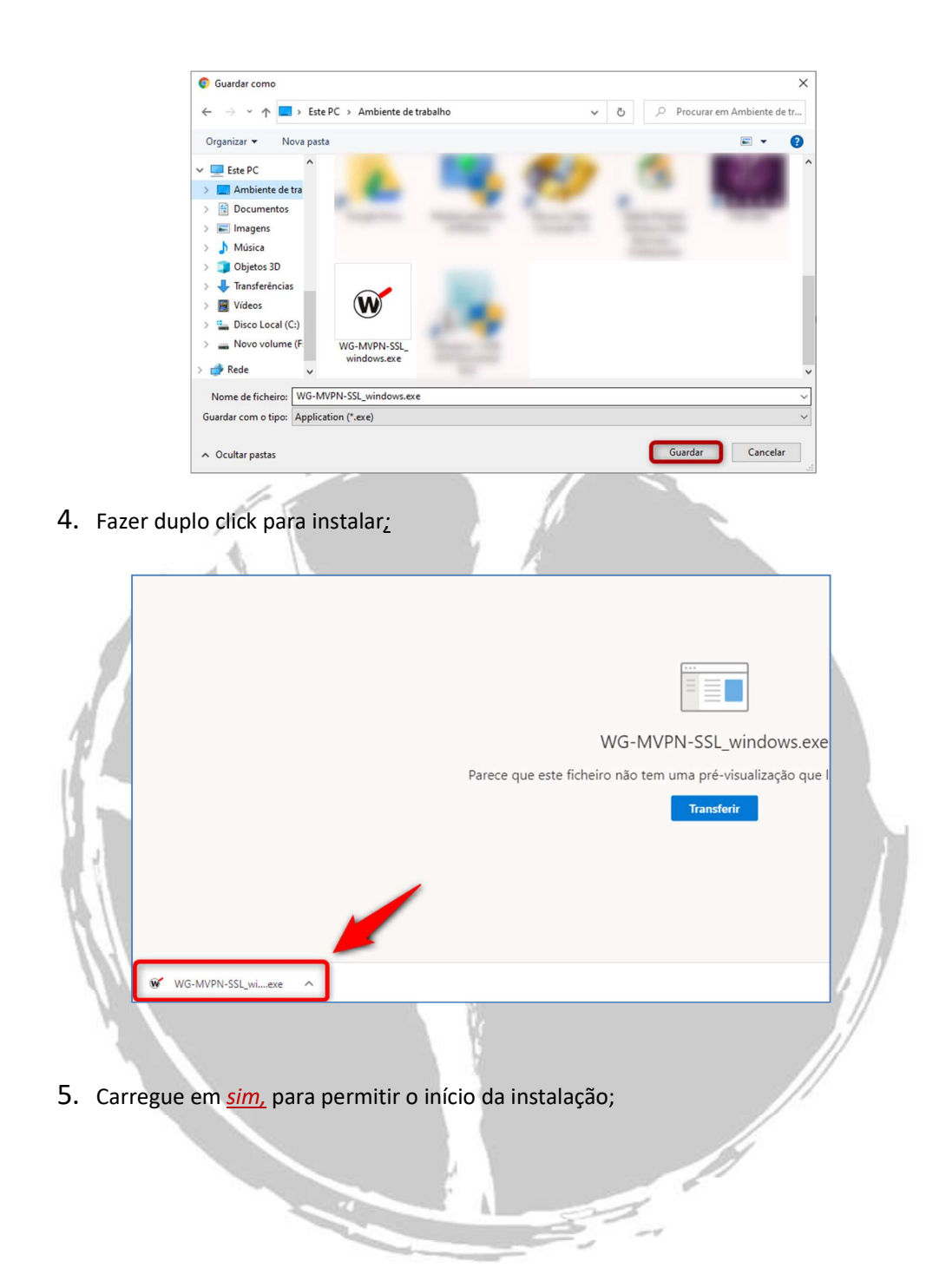

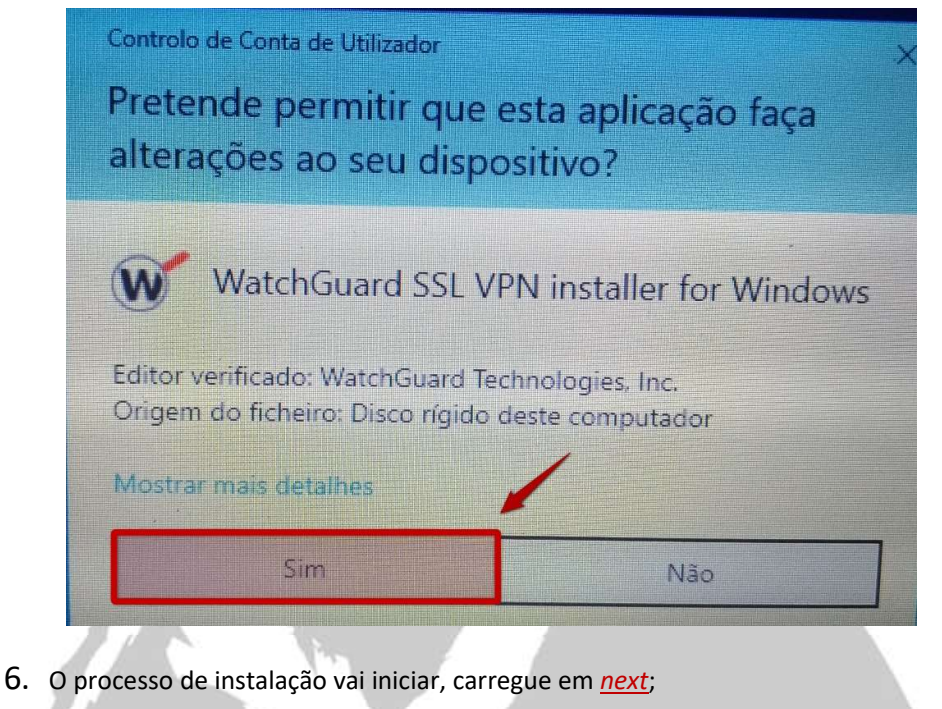

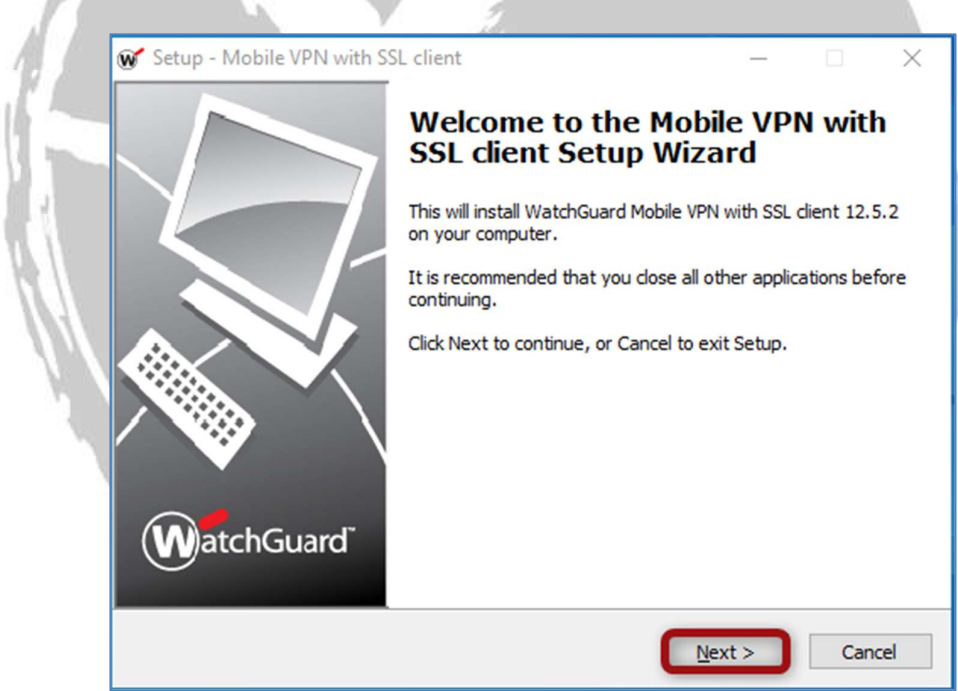

7. Carregue em <u>next;</u>

|       | 💓 Setup - Mobile VPN with SSL client — 🗌 🗙                                                                                            |
|-------|----------------------------------------------------------------------------------------------------|
|       | Select Destination Location<br>Where should Mobile VPN with SSL dient be installed?                                                   |
|       | Setup will install Mobile VPN with SSL dient into the following folder.                                                               |
|       | To continue, click Next. If you would like to select a different folder, click Browse.                                                |
|       | :\Program Files (x86)\WatchGuard\WatchGuard Mobile VPN with SSL Browse                                                                |
|       | At least 7.6 MB of free disk space is required.                                                                                       |
|       |                                                                                                    |
|       | < Back Next > Cancel                                                                                                    |
| 8. Ca | rregue em <u>next</u> ;                                                                                                    |
| 11 -  |                                                                                                    |
|       | Select Components<br>Which components should be installed?                                                                            |
|       | Select the components you want to install; dear the components you do not want to install. Click Next when you are ready to continue. |
|       | Full installation                                                                                                    |
|       | Tap driver                                                                                                    |
|       | Current selection requires at least 7,6 MB of disk space.                                                                             |
|       | < Back Next > Cancel                                                                                                    |

9. No quadro seguinte carregue em <u>next</u>, novamente;

|                                                                      | _            |            | ×   |
|----------------------------------------------------------------------|--------------|------------|-----|
| Where should Setup place the program's shortcuts?                    |              | (          | W   |
| Setup will create the program's shortcuts in the following           | Start Mer    | nu folder. |     |
| To continue, dick Next. If you would like to select a different fold | er, click Br | owse.      |     |
| WatchGuard Wobile VPN with SSL dient                                 | В            | rowse      |     |
|                                                                      |              |            |     |
|                                                                      |              |            |     |
|                                                                      |              |            |     |
|                                                                      |              |            |     |
|                                                                      |              |            |     |
|                                                                      |              |            |     |
| < Back N                                                             | evt >        | Car        | cel |
|                                                                      |              | Cur        |     |
|                                                                      |              |            |     |

10. Selecione (1) para <u>criar um ícone no ambiente de trabalho</u>, em seguida carregue em <u>next</u>

12

| ☞ Setup - Mobile VPN with SSL client — □ ×                                                                                                    | Κ. |
|----------------------------------------------------------------------------------------------------|----|
| Select Additional Tasks<br>Which additional tasks should be performed?                                                                                                    |    |
| Select the additional tasks you would like Setup to perform while installing Mobile VPN<br>with SSL client, then click Next.  Additional icons:  Create a desktop icon  Create a Quick Launch icon |    |
| 2                                                                                                    |    |

11.No quadro seguinte carregue em *install*;

1.1

|                                                           | 🐼 Setup - Mobile VPN with SSL client — 🗌 🗙                                                                                                    |  |  |  |  |
|-----------------------------------------------------------|----------------------------------------------------------------------------------------------------|--|--|--|--|
|                                                           | Ready to Install<br>Setup is now ready to begin installing Mobile VPN with SSL client on your<br>computer.                                                                                                    |  |  |  |  |
|                                                           | Click Install to continue with the installation, or click Back if you want to review or<br>change any settings.                                                                                                    |  |  |  |  |
|                                                           | Destination location:<br>C:\Program Files (x86)\WatchGuard\WatchGuard Mobile VPN with SSL<br>Setup type:<br>Full installation<br>Selected components:<br>Required Files<br>Tap driver<br>Start Menu folder:<br>WatchGuard\Mobile VPN with SSL dient |  |  |  |  |
|                                                           | < ×                                                                                                    |  |  |  |  |
| il                                                        | < Back Install Cancel                                                                                                    |  |  |  |  |
| 12 Carregu                                                | e em instalar o software de dispositivo:                                                                                                    |  |  |  |  |
| IZ.Concgo                                                 | e em <u>motarar</u> o soltware de dispositivo,                                                                                                    |  |  |  |  |
|                                                           | 🗉 Segurança do Windows 🛛 🕹                                                                                                    |  |  |  |  |
| 177                                                       | Pretende instalar este software de dispositivo?                                                                                                    |  |  |  |  |
|                                                           | Nome: TAP-Windows Provider V9 Placas de rede<br>Fabricante: OpenVPN Technologies, Inc.                                                                                                    |  |  |  |  |
|                                                           | Confiar sempre no software de "OpenVPN<br>Technologies, Inc.".                                                                                                    |  |  |  |  |
|                                                           | Só deve instalar software de controlador de fabricantes fidedignos. <u>Como posso decidir que software de dispositivo é seguro instalar?</u>                                                                                                    |  |  |  |  |
| 13.Por fim                                                | carregue em <u>finish;</u>                                                                                                    |  |  |  |  |
|                                                           | Setup - Mobile VPN with SSL client — 🗌 🗙                                                                                                    |  |  |  |  |
| Completing the Mobile VPN with<br>SSL client Setup Wizard |                                                                                                    |  |  |  |  |
|                                                           | Setup has finished installing Mobile VPN with SSL client on your computer. The application may be launched by selecting the installed icons.                                                                                                    |  |  |  |  |
|                                                           | Click Finish to exit Setup.                                                                                                    |  |  |  |  |
|                                                           | Launch Mobile VPN with SSL dient                                                                                                    |  |  |  |  |
|                                                           | WatchGuard                                                                                                    |  |  |  |  |

Finish

- 14.O quadro seguinte deve aparecer automaticamente após a conclusão da instalação. Insira os seguintes dados:
  - Server (1): <u>vpn.ispa.pt</u>;
  - User name (2): nome de utilizador do ispa (sem @ispa.pt);
  - Password (3): senha de acesso aos computadores/email do ispa;

No final faça connect;

|                        | ₩ WatchGuard Mobile VPN with SSL ×                                                |
|------------------------|-----------------------------------------------------------------------------------|
|                        | WatchGuard                                                                        |
|                        | Firebox SSL                                                                       |
| 1                      | Server: vpn.ispa.pt                                                               |
|                        | 2 User name: nazevedo                                                             |
|                        | 3 Password: ***********                                                           |
|                        | Automatically reconnect                                                           |
|                        | Remember password                                                                 |
|                        | Connect Cancel                                                                    |
| 11                     | Version 12.5.2 (Build 606431)                                                     |
|                        |                                                                                   |
| 15. No alerta de segu  | rança apresentado carregue <u>sim</u> ;                                           |
| 1.1                    |                                                                                   |
| AI                     | erta de Segurança X                                                               |
|                        | Esta página requer uma ligação segura o que inclui a<br>autenticação de servidor. |
|                        | O emissor de certificados deste site não é fidedigno ou é                         |
|                        |                                                                                   |
|                        | Sim Não Ver certificado Mais informações                                          |
|                        |                                                                                   |
|                        |                                                                                   |
| 16                     |                                                                                   |
| 10.A conexao ira inici | ar,                                                                               |
|                        |                                                                                   |
|                        | WatchGuard                                                                        |
|                        | Firebox SSL                                                                       |
|                        | Waiting for connection                                                            |
|                        | Successful ARP Flush on interface [55]                                            |
|                        | {08752A72-C0E1-489D-8A92-A1807BFEF2BD}                                            |
|                        |                                                                                   |

17. No canto inferior direito do computador, verifique se a ligação foi efetuada com sucesso, validando se o ícone está a verde;

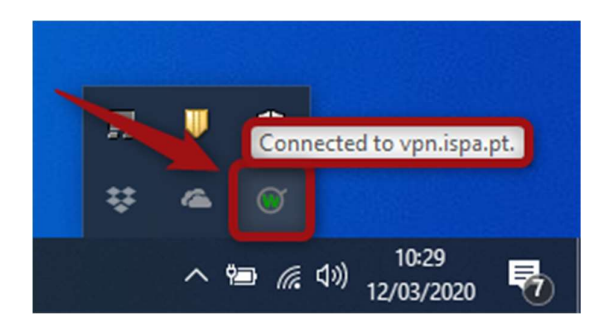

2º Passo: ligação ao ambiente de trabalho remoto (pc do ISPA)

1. Na barra de tarefas procure a lupa;

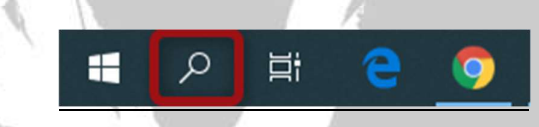

2. Em seguida escreva ligação ao ambiente de trabalho remoto ou mstsc /console;

| Ligação ao ambiente de trabalho<br>remoto<br>Aplicação                                                                                                    | $\rightarrow$         |                                                                                                    |
|----------------------------------------------------------------------------------------------------|-----------------------|----------------------------------------------------------------------------------------------------|
| Definicoes<br>% Adicionar uma ligação VPN                                                                                                    | >                     | Ligação ao ambiente de trabalho remoto<br>Aplicação                                                                                                    |
| <ul> <li>Configurar uma ligação de banda<br/>larga</li> <li>Estado da rede</li> <li>Verificar estado da rede</li> <li>Notificar-me se existirem problemas<br/>com a ligação aos dispositivos USB</li> <li>Apresentar redes disponíveis</li> <li>Ver as suas propriedades de rede</li> </ul> | ><br>><br>><br>><br>> | <ul> <li>□ Abrir</li> <li>□ Executar como administrador</li> <li>□ Abrir localização do ficheiro</li> <li>□ Afixar em Iniciar</li> <li>□ Afixar na barra de tarefas</li> </ul> |
|                                                                                                    |                       |                                                                                                    |

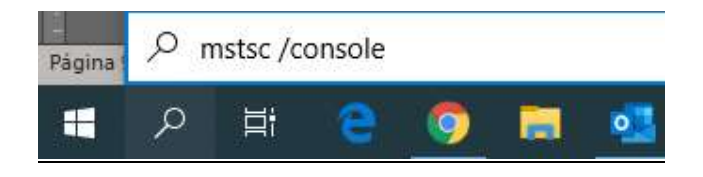

 No quadro seguinte coloque o número do computador do ISPA (1) (<u>exemplo</u> <u>WSISPA999</u>) e carregue em <u>ligar (2);</u>

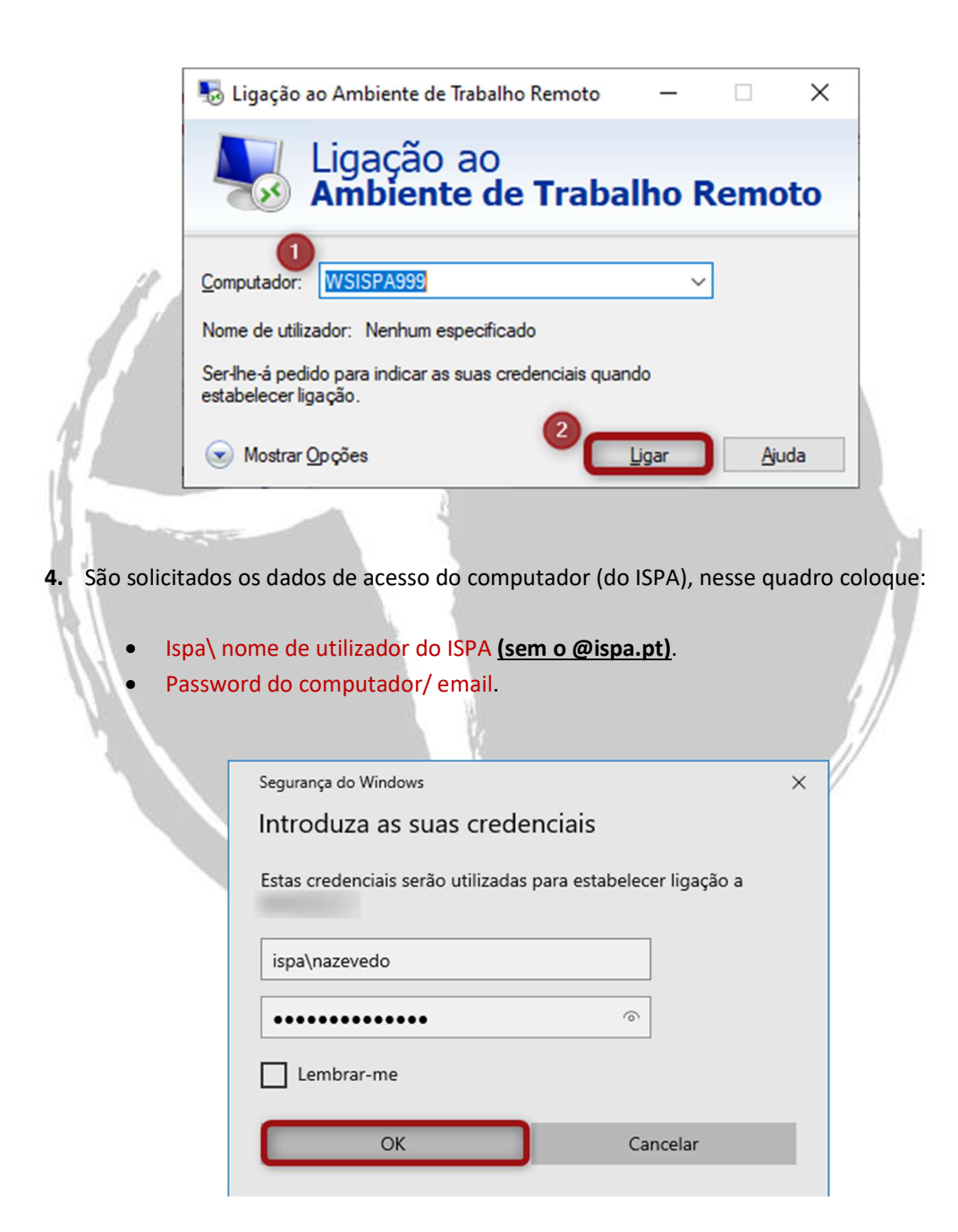

5. Selecione a opção <u>não perguntar novamente</u> (1) e em seguida <u>sim</u> (2)

|    | ligação ao ambiente de trabalho remoto                                                                                                    | $\times$ |   |
|----|----------------------------------------------------------------------------------------------------|----------|---|
|    | Não é possível verificar a identidade do computador remoto. Pretende ligar mesmo assim?                                                       |          |   |
|    | Não foi possível autenticar o computador remoto devido a problemas com<br>respetivo certificado de segurança. Pode não ser seguro prosseguir. | 0        |   |
|    | Nome do certificado                                                                                                    |          |   |
|    | Nome no certificado do computador remoto:                                                                                                    |          |   |
|    | Erros de certificado                                                                                                    |          |   |
| 1  | Os seguintes erros foram encontrados ao validar o certificado do<br>computador remoto:                                                        |          |   |
|    | O certificado não é de uma autoridade de certificação fidedigna.                                                                              |          |   |
| 1  | Platende ligar apesar destes erros de certificado?                                                                                            |          |   |
|    | X Não perguntar novamente por ligação este computador                                                                                         |          |   |
|    | Ver certificado <u>Sim</u> <u>N</u> ão                                                                                                    |          | 1 |
|    |                                                                                                    |          | 1 |
| 11 |                                                                                                    |          | 1 |
|    |                                                                                                    |          |   |
|    |                                                                                                    |          |   |
|    |                                                                                                    | C.       |   |
|    |                                                                                                    |          |   |